## ENGLISH / SPANISH INSTRUCTIONS FOR FaceTime Download on iOS devices:

- 1. Check your phone applications for the FaceTime App
  - SPANISH: Verifique las aplicaciones de su teléfono para la aplicación FaceTime que la mayoría de los iPhones ya tienen. Parece una cámara de video blanca sobre un fondo verde.
- 2. If FaceTime is not on your phone Tap the Settings Icon
  - SPANISH: Si FaceTime no está en tu teléfono, toque el ícono de configuración. Este íconoparece a un engranaje gris.

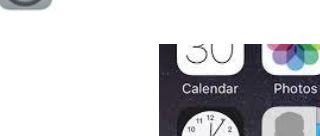

- 3. Then scroll down until you see FaceTime and tap the app
  - SPANISH: Luego desplácese hacia abajo hasta que vea FaceTime y toque la aplicación

|              | Settings    |   |
|--------------|-------------|---|
| ł.           | Reminders   | > |
|              | Voice Memos | > |
| 5            | Phone       | > |
|              | Messages    | > |
|              | FaceTime    | > |
| $\mathbb{E}$ | Compass     | > |

- 4. Then turn on FaceTime and enter your phone number, Apple ID, or email address to use with FaceTime.
  - SPANISH: Luego encienda FaceTime e ingrese su número de teléfono, ID de Apple o dirección de correo electrónico para usar con FaceTime.

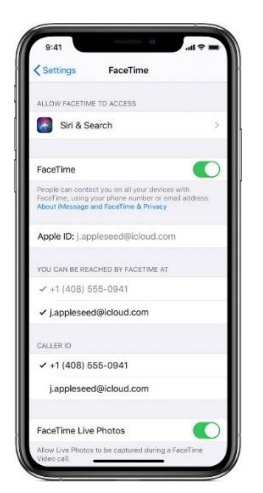

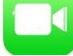

most iPhones already have it

- 5. You are then ready to make and accept calls with FaceTime Tap the FaceTime app to start
  - SPANISH: Entonces estará listo para hacer y aceptar llamadas con FaceTime Toque la aplicación FaceTime para iniciar

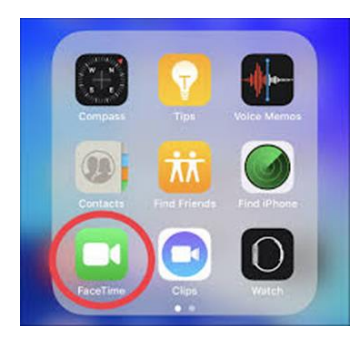

- 6. Tap the blue "+" icon at the top of the screen
  - SPANISH: Toque el ícono azul "+" en la parte superior de la pantalla

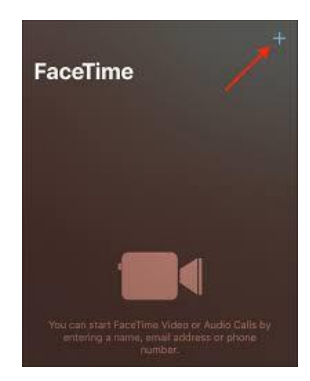

- 7. At the top left side of the screen, enter in the phone number of the person you need to talk with. You can enter more than one person for a conference call.
  - SPANISH: En la parte superior izquierda de la pantalla, ingrese el número de teléfono de la persona con la que necesita hablar. Puede ingresar a más de una persona para una llamada de conferencia.

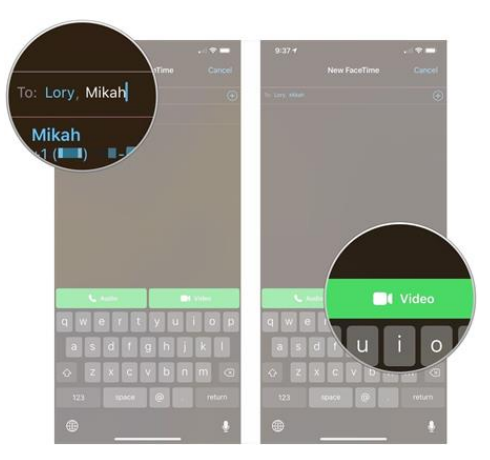

- 8. At the bottom right of the screen click on the Video option
  - SPANISH: En la parte inferior derecha de la pantalla, haga clic en la opción Video